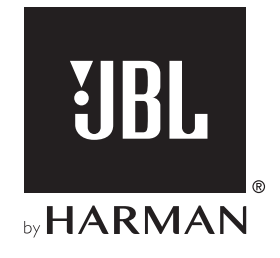

# LINK BAR

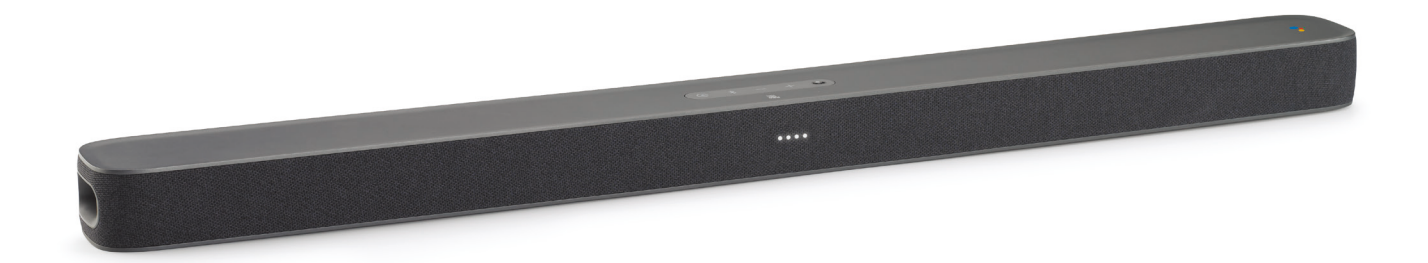

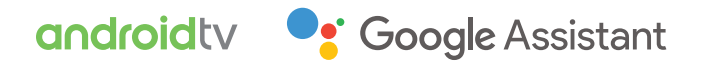

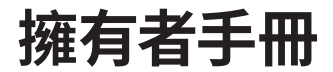

## 重要安全說明

#### 請在使用前確認線電壓

JBL LINK BAR(條形音箱)適用於 100-240 V,50/60 Hz 交流電 流。連接至產品的非預期線電壓可造成安全風險和引發火災,並 可能損壞裝置。若您對特定型號的電壓要求或所在地區的線電壓 存有任何疑問,請先聯絡賣方經銷商,然後再將裝置插頭插入壁 裝插座。

#### 請勿使用延長電源線

為避免安全風險,請僅使用裝置隨附的電源線。建議您不要對本 產品使用延長電源線。對於所有電氣裝置而言,請勿將電源線穿 過地毯,或在電源線上放置重物。損壞的電源線應由授權服務中 心立即採用符合原廠規格的電源線予以更換。

#### 請謹慎處理交流電源線

從交流插座斷開電源線時,務必拉動插頭;切勿拉扯電線。若您打 算長時間不使用此喇叭,請從交流插座拔下插頭。

#### 請勿打開機殼

產品內部無使用者可維修的元件。打開機殼會產生觸電危險,對 產品進行任何改裝都可令保固失效。如果裝置意外進水,請立即 從交流插座拔下插頭,並洽詢授權的服務中心。

| 重要安全說明 |                            |   |
|--------|----------------------------|---|
| 1      | 簡介                         | 4 |
| 2      | 包裝盒內物品                     | 4 |
| 3      | 產品概述                       | 4 |
| 3.1    | 頂部面板和前面板                   | 4 |
| 3.2    | 後面板                        | 5 |
| 3.3    | 遙控器                        | 5 |
| 4      | 安裝                         | 6 |
| 4.1    | 將 LINK BAR 放在檯面            | 6 |
| 4.2    | 掛牆安裝 LINK BAR              | 6 |
| 5      | 連接您的 LINK BAR              | 7 |
| 5.1    | 使用 HDMI 纜線連接電視(首選連接)       | 7 |
| 5.2    | 連接至其他裝置                    | 7 |
| 6      |                            | 7 |
| 6.1    | 設定 LINK BAR                | 7 |
| 6.2    | JBL SW10 重低音喇叭 (另售) 通電     | 8 |
| 6.3    | 與 JBL SW10 無線重低音喇叭 (可選) 配對 | 8 |
| 7      | 與 GOOGLE ASSISTANT 交談      | 9 |
| 7.1    | 啟用熱詞                       | 9 |
| 7.2    | LINK BAR 上可用的語音指令範例        | 9 |

| 8   | 使用您的 LINK BAR         | 9  |
|-----|-----------------------|----|
| 8.1 | ANDROID 電視            | 9  |
| 8.2 | GOOGLE ASSISTANT      | 9  |
| 8.3 | GOOGLE PLAY 商店        | 9  |
| 8.4 | 透過 CHROMECAST 播放視訊或音樂 | 9  |
| 8.5 | 透過藍牙播放音樂              | 10 |
| 8.6 | 聲音模式                  | 10 |
| 8.7 | 遙控器斷開連接時重新連接遙控器       | 10 |
| 9   | 軟體更新                  | 10 |
| 10  | 還原出廠設定值               | 10 |
| 11  | 規格                    | 11 |
| 12  | 疑難排解                  | 11 |
| 13  | 合規性                   | 12 |
| 14  | 商標                    | 12 |
| 15  | 開源授權通知                | 12 |

3

## 1 簡介

感謝您選購本 JBL LINK BAR。JBL LINK BAR 是一款聲控型條形 音箱,備有 Android 電視及 Google Assistant built-in。建議您花幾 分鐘閱讀本手冊,其中描述了產品並包括協助您設定及入門的逐 步說明。在使用產品之前,請閱讀並理解所有安全說明。

# 本產品可能有重要的軟體更新。請按照說明將產品連接至網際網路,確保您的產品具有最新的軟體更新。

設計和規格如有變更,恕不另行通知。

若您對本產品、其安裝或操作有任何疑問,請聯絡您的 JBL 零售商或客戶服務部,或造訪網站 www.jbl.com。

## 2 包裝盒內物品

請小心開啟包裝盒,檢查是否包含以下部件。若有任何部件損壞, 請勿使用本產品,請聯絡零售商或客戶服務部。

#### 主機

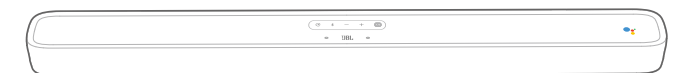

#### 遙控器(帶兩節 AAA 電池)

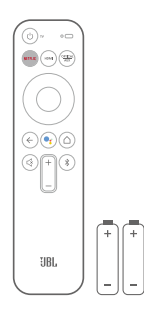

#### 電源線\*

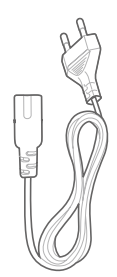

\*電源線數量和插頭類型因地區而異。

#### HDMI 纜線

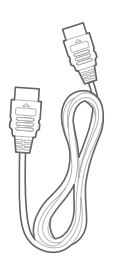

#### 掛牆托架

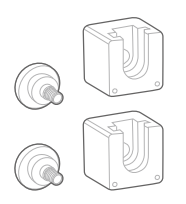

#### 產品資訊與掛牆指南

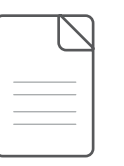

## 3 產品概述

#### 3.1 頂部面板和前面板

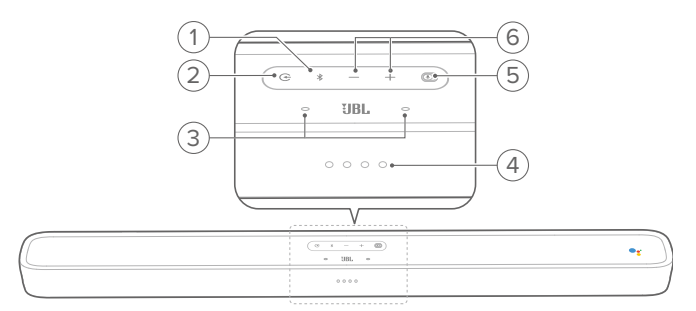

#### 1. 🕴 (藍牙按鈕)

- 若未連接任何裝置,按下此按鈕以進入藍牙配對模式。
- 若已連接智慧型手機/平板電腦,則啟動藍牙音訊模式。
- 按住此按鈕以進入藍牙搜尋模式,轉至新遙控器/重新配 對遙控器。

#### 藍牙 LED 指示燈

| ٠Ö٠ | 白色(閃爍) | 配對中 |
|-----|--------|-----|
| 0   | 白色(恆定) | 已連接 |

- 2. Œ
  - 選擇來源輸入模式:首頁/HDMI1/HDMI2/HDMI3/ 光纖/Aux/藍牙。

#### 3. 遠場麥克風

#### 4. LED 指示燈

| ØØØØ | 白色(緩慢閃爍) | 正在聆聽   |
|------|----------|--------|
|      | 白色(快速閃爍) | 正在回應   |
|      | 琥珀色 (恆定) | 麥克風已靜音 |

#### 5. PrivacySwitch™

- 切換至使麥克風靜音或取消靜音。
- 6. +/-(音量)
  - 按下此按鈕以增大或減小音量。
  - 按住此按鈕以連續增大或減小音量。

#### 3.2 後面板

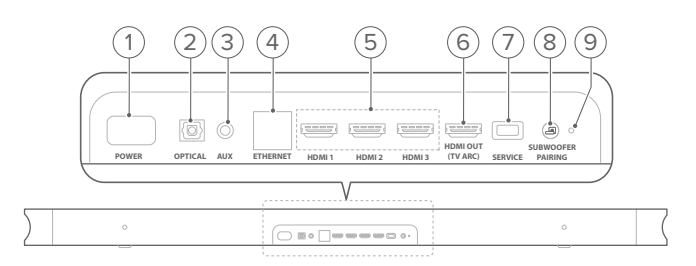

- 1. 電源
  - 連接至電源線,然後將電源線連接至壁裝插座。
- 2. 光纖(輸入)
  - 連接至電視或數位裝置上的光纖音訊輸出。
- 3. AUX(輸入)
  - 連接至音訊裝置(3.5mm 插孔)。
- 4. 乙太網
  - 連接至乙太網。
- 5. HDMI 1 / HDMI 2 / HDMI 3(輸入)
  - 連接數位裝置上的 HDMI 輸出。
- 6. HDMI 輸出 (TV ARC)
  - 連接至電視上的 HDMI (ARC) 輸入。
- 7. 維修(僅限維修人員)
- 8. 重低音喇叭配對
  - 按下此按鈕以進入重低音喇叭配對模式。
- 9. 重低音喇叭配對 LED

#### 3.3 遙控器

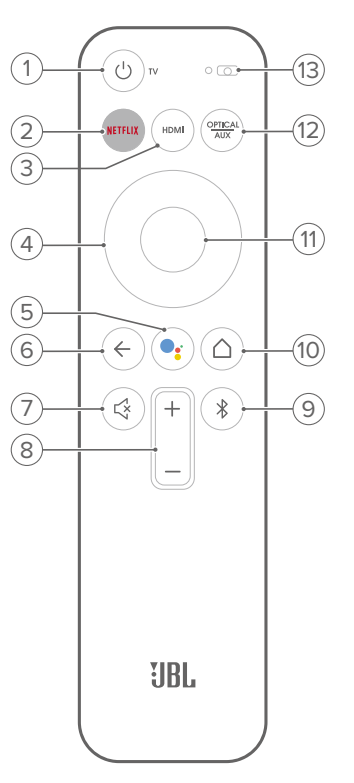

- 1. 🖰 電視
  - 開啟/關閉電視。
- 2. NETFLIX
  - 啟動 Netflix 應用程式。
- 3. HDMI
  - 選擇 HDMI 1 / 2 / 3 作為條形音箱的輸入來源。
- 4. 方向鍵
- 5.
  - 按下此鍵以啟用 Google Assistant。
- 6. ←
  - 返回到上一個畫面。
- 7. 🛠
  - 將 LINK BAR 音訊設為靜音/取消靜音。
- 8. +/-(音量按鈕)
  - 增大或減小音量。
- 9. 🔻
  - 若未連接任何裝置,短按此按鈕以進入藍牙配對模式。
  - 若已連接智慧型手機/平板電腦,則啟動藍牙音訊模式。
- 10. 🗋 (首頁按鈕)
  - 返回到首頁畫面。
- 11.確定
  - 按下此鍵盤以確認您的選擇。

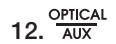

• 切換光纖 / Aux 作為輸入來源。

#### 13.麥克風

## 4 安裝

#### 4.1 將 LINK BAR 放在檯面

將 LINK BAR 的橡膠墊腳放在穩定且水平的表面上。

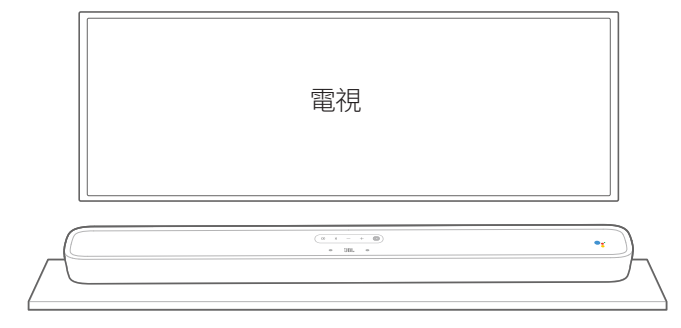

#### 附註:

- 消除 LINK BAR 兩側的任何干擾,使側推低音氣流孔做出正確的反應。
- 為避免無線干擾,請將其他無線裝置與 LINK BAR 保持 1-3 英呎 (0.3-0.9 公尺)的距離。
- 確保附近有交流插座。
- 請勿在 LINK BAR 頂部放置任何物體。

#### 4.2 掛牆安裝 LINK BAR

- 使用膠帶將掛牆導紙粘貼在牆壁上,推筆尖穿過中心處,標記 掛牆支架位置並取出紙。
- 2. 與電視之間保留至少2英吋(50公釐)的間隙。
- 3. 使用適當大小的鑽頭,在牆上每個鋼筆標記處鑽一個孔。

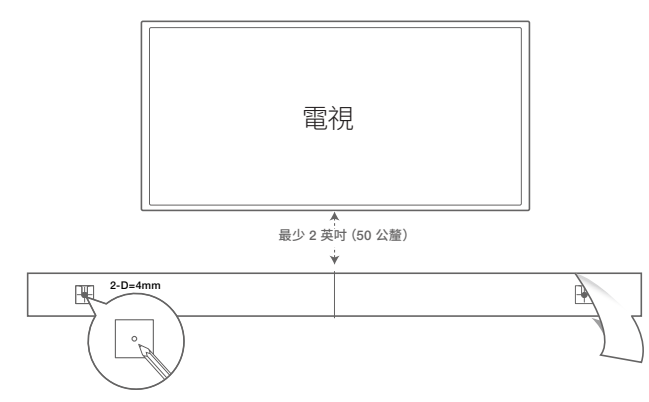

- 4. 使用螺釘將掛牆支架固定於鋼筆所做的標記上。
- 5. 將螺紋安裝柱擰入 LINK BAR 背面。

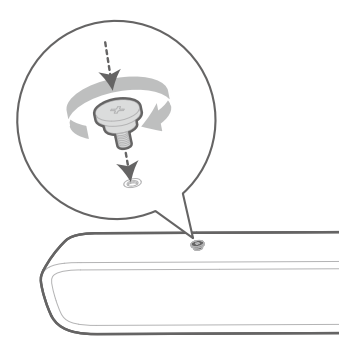

6. 將 LINK BAR 掛到牆壁上安裝的支架。

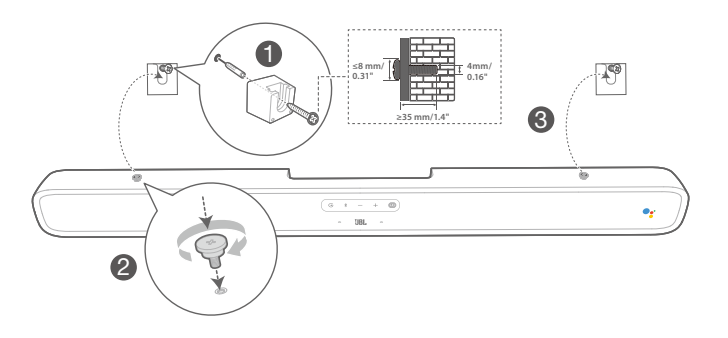

#### 附註:

- 在牆上安裝之前,確保牆壁可以支撐起本機的重量。
- 僅在垂直牆上安裝。
- 對於掛牆安裝,請避開高溫或高濕的地方。
- 將纜線從本機連接至外部裝置,然後在牆上安裝本機。
- 確保在安裝前從交流插座拔下電源線。否則可能會導致觸電。
- 在將 LINK BAR 的電源線連接到壁裝插座前,確保已完成元件的所有 連接。
- 移動本機前,確保先拔下電源線。

# 繁體中文

## 5 連接您的 LINK BAR

#### 附註:

- 若您只想欣賞 LINK BAR 的聲音,請確保將電視音訊設定設為支援外 部喇叭並停用內建電視喇叭。
- 在進行或變更任何連接之前,請確保所有裝置都與電源插座斷開連接。

#### 5.1 使用 HDMI 纜線連接電視(首選連接)

將隨附的 HDMI 纜線從 LINK BAR 背面的 HDMI 輸出(電視 ARC)接口連接至電視上的 HDMI 輸入 (ARC) 接口。

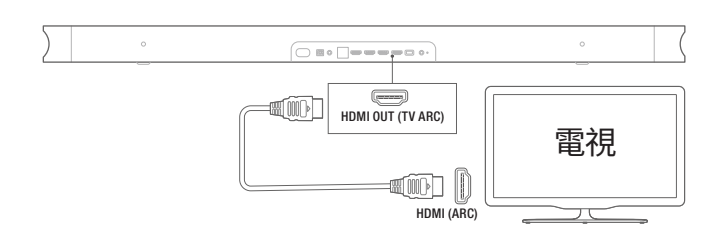

#### 附註:

- HDMI 連接透過單一接口支援數位音訊和視訊。這是連接至 LINK BAR 的最佳選項。
- 若電視具有 HDMI ARC 接口,則可使用單條 HDMI 纜線從 LINK BAR 聽到電視音訊。
- 若打算將其他視訊裝置連接到 LINK BAR 輸入以在電視上顯示,需要 使用 HDMI 連接。
- 在電視上開啟 HDMI-CEC 功能, HDMI-CEC 功能使透過 HDMI 連接之符合消費性電子產品控制 (CEC) 協定的裝置受單個遙控器控制。

#### 5.2 連接至其他裝置

#### HDMI 纜線(首選連接)

透過單個 HDMI 連接將數位裝置 (如機上盒、DVD/藍光播放機或遊戲機) 連接至 LINK BAR。

將 HDMI 纜線從 LINK BAR 背面的 HDMI 輸入插孔連接至數位 裝置上的 HDMI 輸出插孔。

按 LINK BAR 頂部面板上的 🕃 按鈕或遙控器上的按鈕以選擇 HDMI 模式。

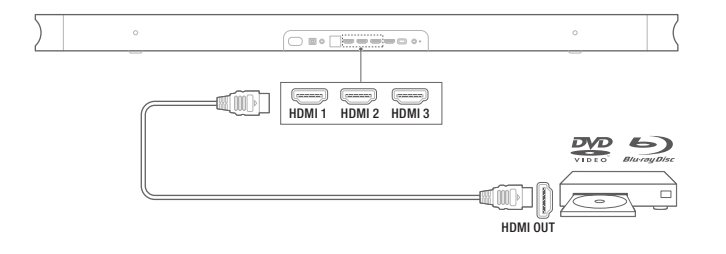

#### 附註:

 為達到最佳使用效果,始終選擇高速(2型)HDMI 續線,請參閱 HDMI 續線規格了解詳情。

#### 光纖或類比音訊纜線(另售)

將 LINK BAR 上的光纖或 AUX 接口連接到來源裝置上的光纖輸 出或音訊輸出插孔。

按下 LINK BAR 頂部面板上的 按鈕或遙控器上的 <sup>OPTICAL</sup> 按鈕 以選擇光纖或 AUX 模式。

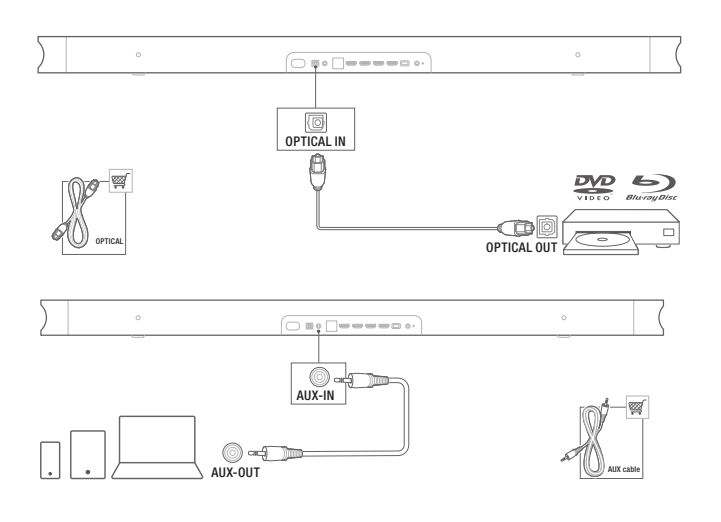

### 6 設定

#### 6.1 設定 LINK BAR

- 確保 LINK BAR 已使用 HDMI 纜線連接到電視上的 HDMI 輸入 (ARC),然後開啟電視。
- 連接乙太網纜線(首選連接)。使用乙太網纜線(未隨附)將 LINK BAR 連接至網際網路路由器。若不使用乙太網連接,設 定期間可選擇連接至 Wi-Fi 網路。
- 3. 將電源線的一端插入 LINK BAR 背面的電源接口。
- 4. 將電源線的另一端插入交流(電源)插座。

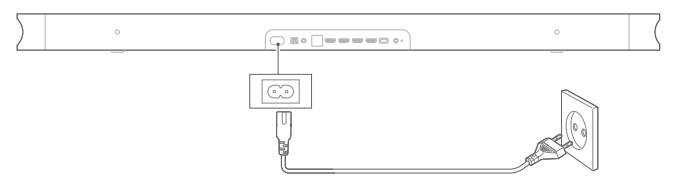

5. 使用遙控器之前插入電池(兩節 AAA 電池)。

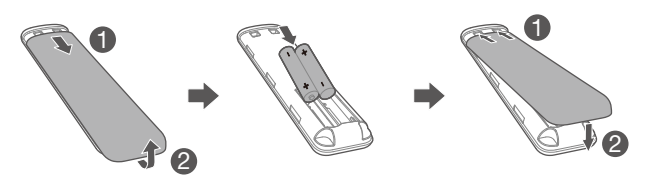

沿箭頭方向滑動電池蓋,直至完全取下。遵循正確的極性,插入兩節 AAA 電池 (1.5V)。將電池蓋滑回原位。

7

6. 初始裝置設定期間連接遙控器。

設定期間,裝置會提示您連接遙控器。按住遙控器上的**首頁**和 返回按鈕三秒鐘,使遙控器進入配對模式。遙控器成功配對 後,將顯示成功的指示。若顯示錯誤指示,請重試。

#### 6.2 JBL SW10 重低音喇叭(另售)通電

- 1. 將電源線的一端插入重低音喇叭背面的電源接口。
- 2. 將電源線的另一端插入交流(電源)插座。

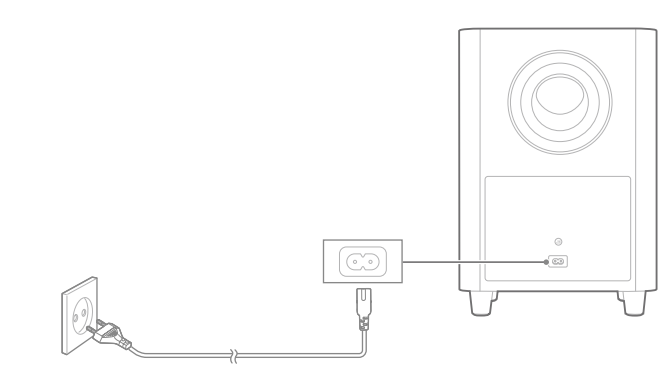

#### 6.3 與 JBL SW10 無線重低音喇叭 (可選) 配對

若要手動與重低音喇叭配對:

- 1. 對 LINK BAR 和 SW10 無線重低音喇叭通電。
- 2. 按下 LINK BAR 上的**重低音喇叭配對**按鈕或重低音喇叭上的 配對按鈕以進入配對模式。

若 JBL SW10 無線重低音喇叭 (另售)與 LINK BAR 之前已配對, 則它們會自動連接。成功配對之後,LINK BAR 和 SW10 重低音喇 叭上的 LED 指示燈將持續亮白色。

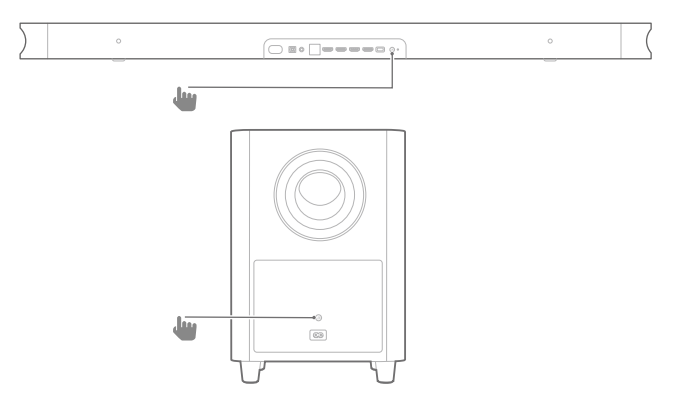

#### 重低音喇叭 LED 狀態

| 0 | 白色 (恆定)  | 已連接   |
|---|----------|-------|
| Ö | 白色(快速閃爍) | 配對中   |
| Ö | 白色(緩慢閃爍) | 已斷開連接 |

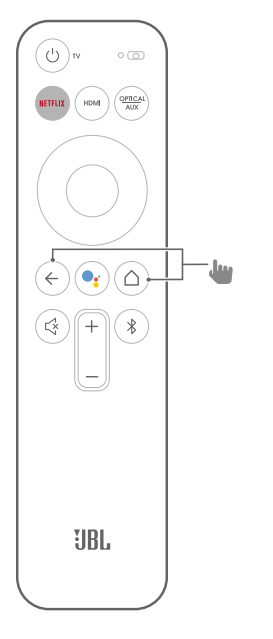

7. 繼續遵循電視上的 Android 電視設定。

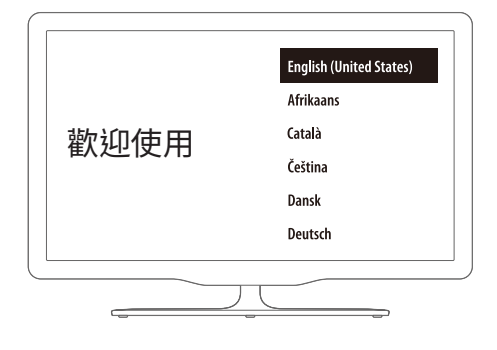

## 7 與 GOOGLE ASSISTANT 交談

LINK BAR 備有 Google Assistant built-in。您可以使用語音要求 LINK BAR 播放最喜愛的視訊或音樂、獲得答案、管理日常任務並 輕鬆控制家中的智慧裝置。

#### 7.1 啟用熱詞

始終先說熱詞「Hey Google」或「OK Google」,然後說出您的要求。

→ LINK BAR 會做出相應回應。

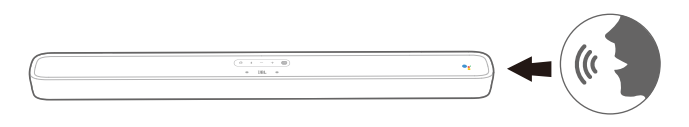

#### 附註:

- 如欲了解最新的語音指令,請造訪 assistant.google.com

您也可以按下遙控器上的 •; 按鈕以啟動 Google Assistant,然後 直接說出您的要求(無需在按下按鈕後說熱詞)。LINK BAR 會做 出相應回應。

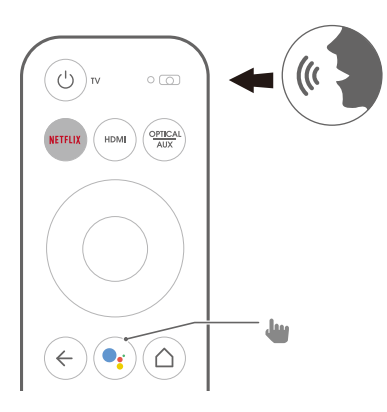

#### 7.2 LINK BAR 上可用的語音指令範例

| 報警和定時器  | 將定時器設為5分鐘,停止定時器     |
|---------|---------------------|
| 答案      | 一加侖等於多少升?           |
| 行事曆     | 我的下一次會議時間是?         |
|         | 開啟藍牙                |
| 裝置動作與設定 | 切換 HDMI 1           |
|         | 將音量增加 5%            |
| 多對話方塊查詢 | 問 1:法國有多少人口?        |
|         | 問 2:英國呢?            |
| 本地和導航   | 最近的麵包店在哪裡?          |
| Netflix | 在 Netflix 上播放《怪奇物語》 |
| 個人答案    | 顯示我的航班狀態            |
| 特色      | 告訴我一個有趣的事實          |
| 提醒      | 提醒我晚上7點買牛奶          |
| 購物      | 將電影票加入購物清單中         |
| 智慧家居    | 把燈調暗、打開燈            |
|         |                     |

## 8 使用您的 LINK BAR

#### 8.1 Android 電視

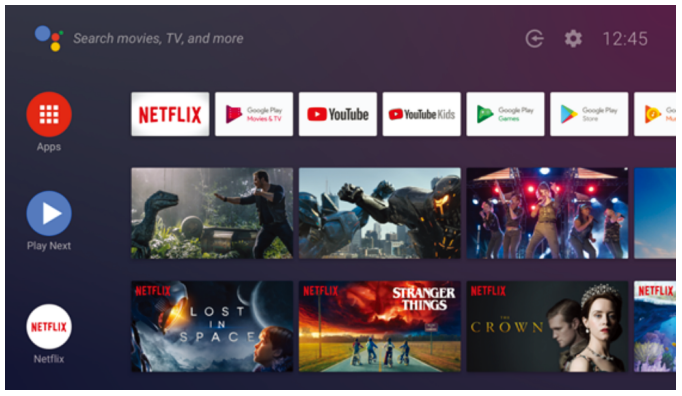

#### 8.2 Google Assistant

Google Assistant 是您的私人助理,主要有以下四個功能。

1. 享受娛樂

播放您喜愛的節目、歌曲和電影,並用語音發現新內容。

2. 控制您的智慧家居

使用語音控制相容的智慧家居裝置。調節溫度、照明等。

#### 3. 日常規劃

在您的許可下獲取一些幫助,例如行事曆、航班資訊或工作通 勤路線,等等。

#### 4. 獲得答案

獲得與您正在觀看的內容相關的答案等。詢問您最喜歡的節 目、角色和演員,或獲取您最喜歡的球隊的最新比分。

#### 8.3 Google Play 商店

您可以從 Google Play 商店下載數千個應用程式和數位內容。

#### 8.4 透過 Chromecast 播放視訊或音樂

使用內建於 LINK BAR 的 Chromecast,只需點選投放按鈕即可 將 300 多個應用程式中的視訊/音樂/iTunes/播客/播放清單投放 到 LINK BAR。您可以在 chromecast.com/apps 上找到啟用了 Chromecast 的應用程式。

- 1. 使用 LINK BAR 將手機/平板電腦或筆記型電腦連接到同一網路。
- 2. 在您的裝置上執行啟用了 Chromecast 的應用程式。
- 3. 點選應用程式上的 🔊 圖示,然後選擇 LINK BAR。
- 4. 點選應用程式中的 Play (播放)。

#### 附註:

- 使用 Google Home 應用程式將 LINK BAR 和其他 Chromecast 音訊 裝置組合起來,以便在家中多個房間播放音樂。

#### 8.5 透過藍牙播放音樂

您可選擇三種方式連接手機以播放藍牙音訊。

- 1. 點選 LINK BAR 裝置上的藍牙按鈕。
- 2. 點選 LINK BAR 遙控器上的藍牙按鈕。
- 在首頁螢幕上,轉至 Settings > Connected Devices > Connect phone for Bluetooth audio(設定 > 已連接之裝置 > 連接手機 以播放藍牙音訊)。

這將啟動藍牙音訊播放機連接畫面。然後,您的 LINK BAR 現可作 為藍牙音訊裝置被發現。

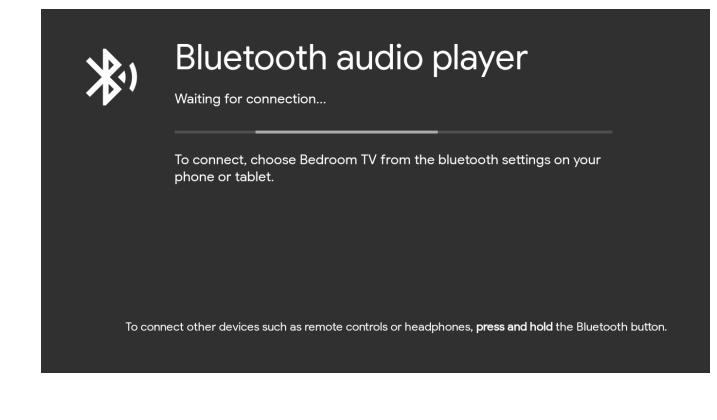

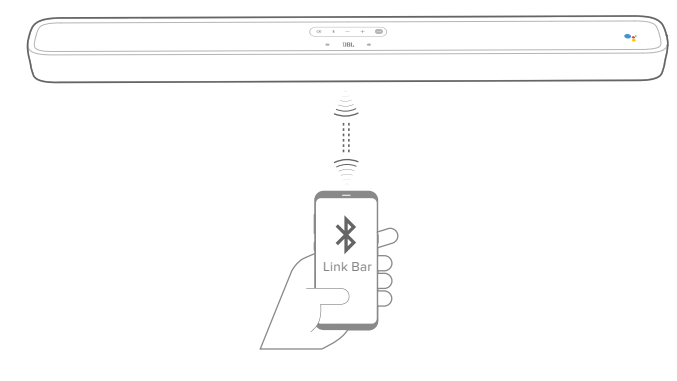

#### 附註:

- 若 LINK BAR 和藍牙裝置之間的距離超過 33 英呎(10 公尺),藍牙連 接將會丟失。
- 電子裝置可能導致無線電干擾。LINK BAR 主機必須遠離產生電磁波的裝置,例如微波爐、無線區域網裝置等。

#### 8.6 聲音模式

選擇預定義的聲音模式以適合您的視訊或音樂:

- 轉至 Settings (設定)功能表,然後選擇 Sound (聲音) 選項。
- 若要欣賞原始聲音,請選擇 STANDARD (標準)模式。
- 您還可選擇不同的聲音模式:音樂、電影和語音,具體取決於 您要聆聽的內容。

#### 8.7 遙控器斷開連接時重新連接遙控器

若 LINK BAR 的遙控器不再連接到裝置,請遵循以下步驟重新連接遙控器。

- 1. 欲使 LINK BAR 裝置進入配對模式,請按住 LINK BAR 裝置上 的實體藍牙按鈕幾秒鐘。
- 在出現 searching for accessories (搜尋配件)畫面或 connect new device (連接新裝置)畫面後,按住 LINK BAR 遙控器上的 首頁和返回按鈕三秒鐘。這將使遙控器進入配對模式。

若配對成功,LINK BAR 遙控器將在可用遙控器清單中顯示。若清 單中只有一個遙控器可用,LINK BAR 將自動連接到該遙控器。

若有多個遙控器可用,可點選 LINK BAR 裝置上的實體藍牙按鈕 以循環切換清單中的選項。若要選擇清單中的選項,請按住 LINK BAR 裝置上的實體藍牙按鈕。

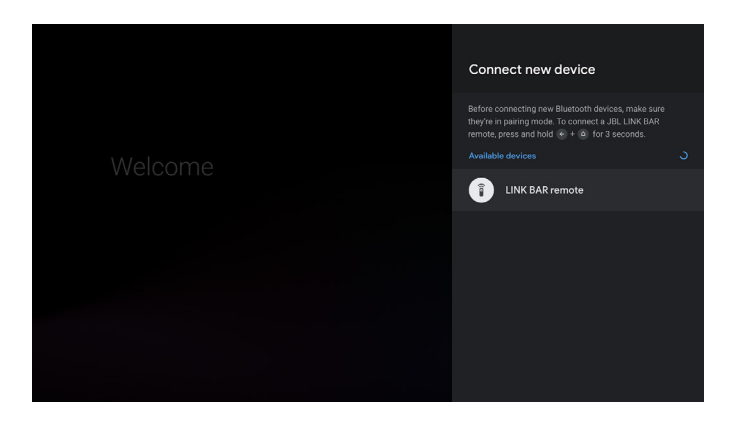

## 9 軟體更新

當 LINK BAR 的軟體透過 Wi-Fi 網路或乙太網連接到網際網路時,將自動升級至最新版本。確保 LINK BAR 已連接到網際網路。

## 10 還原出廠設定值

若要還原出廠時完成的預設設定,請在 Android 電視功能表上選 擇 Device Preference > Reset(裝置喜好設定 > 重設)。

出廠設定還原完成後, LINK BAR 將自動斷電並重新啟動。所儲存的任何資訊或設定都將被清除。

## 11 規格

#### 音訊/視訊

- 最大功率:100 W
- 頻率回應:75 Hz 20 KHz
- HDMI 視訊輸入:3(支援 4K UHD、HDMI 2.0)
- HDMI 視訊輸出(帶音訊回傳通道):1(支援 4K UHD、HDMI 2.0
- HDCP 版本: 2.2 和 1.4

#### 藍牙

- 藍牙版本:4.2
- 藍牙發射機頻率範圍:2402 2480 MHz
- 藍牙發射機功率:9 dBm
- 藍牙發射機調變:GFSK、π/4 DQPSK

#### Wi-Fi

- 2.4G Wi-Fi 發射機頻率範圍:2412 2472 MHz (2.4 GHI ISM 頻帶)
- 2.4G Wi-Fi 發射機功率:< 20 dBm
- 2.4G Wi-Fi 調變:DBPSK、BPSK、CCK、QPSK、BPSK、16 QAM
- 5G Wi-Fi 發射機頻率範圍:5.15 5.35 GHz、
  5.470 5.725 GHz、5.725 5.825 GHz
- 5G Wi-Fi 發射機功率:< 20 dBm
- 5G Wi-Fi 調變:QPSK、BPSK、16QAM、64QAM、256QAM
- 5.8G 無線發射機頻率範圍:5740 5840 MHz
- 5.8G 無線發射機功率:< 8 dBm
- 5.8G 無線發射機調變:GFSK

#### 一般資訊

- 電源:100-240 V~50/60 Hz
- 轉換器:2 個 20 mm (0.8") 高音喇叭,4 個 44 x 80 mm 賽道 驅動器
- 乙太網:10/100 Mbps
- 尺寸(寬 x 高 x 深):1020 x 60 x 93 mm
- 淨重:2.5 kg
- 毛重:4.4 kg

## 12 疑難排解

切勿嘗試自行修理本產品。若您在使用本產品時遇到任何問題, 請在請求服務之前先檢查以下幾點。

#### 如何重設 LINK BAR?

 您可以透過設定功能表重設 LINK BAR。選擇 Device Preference(裝置喜好設定) -> Reset(重設)。

#### LINK BAR 上的聲音模式有哪些?

- 有 4 種聲音模式,您可以在設定功能表中選擇它們:Sound( 聲音)-> EQ mode(均衡模式):
  - a. 標準
  - b. 電影
  - c. 音樂
  - d. 語音
  - Standard (標準) 聲音模式是預設設定。

#### LINK BAR 是否會自動進入低功耗模式?

• 您可以在設定功能表中設定待命

#### LINK BAR 沒有聲音。

- 確保 LINK BAR 未設靜音。
- 確保選擇正確的音訊輸入來源。

#### 無線重低音喇叭沒有聲音:

• 檢查重低音喇叭 LED 是否是純白色。LED 閃爍表示斷開連接。手動將重低音喇叭與 LINK BAR 配對。

#### 聲音失真或迴聲:

 若您透過 LINK BAR 從電視播放音訊,請確保電視喇叭已停 用或靜音。

#### 裝置無法與 LINK BAR 連接。

- 檢查是否啟用裝置的藍牙功能。
- LINK BAR 已連接至另一個藍牙裝置。按住遙控器上的 ¥ 以斷 開連接並與新裝置配對。

#### 所連接之藍牙裝置的音質不佳:

• 藍牙接收效果不佳。將裝置靠近 LINK BAR,或清除裝置和 LINK BAR 之間的任何障礙物。

#### 對語音指令沒有回應:

- 依據 LINK BAR 的位置,環境條件可能妨礙喇叭偵測語音指令 「Hey Google」或「OK Google」。
- 嘗試使用遙控器,按 Google Assistant 按鈕 (♥) 並向遙控器 上的麥克風說話。
- 確保 Privacyswitch 已關閉,並且麥克風未設靜音。

11

## 13 合規性

#### FCC/IC 輻射暴露聲明

本設備符合針對非受控環境制定的 FCC/IC RSS102 輻射暴露限 制。安裝和操作本設備時應讓散熱器與人體之間至少間隔 20 公 分。

#### 附註:

LINK BAR 專用於串流傳輸音樂。消費者可以將藍牙音訊串流傳輸 至喇叭。消費者可以將喇叭連接至本機 Wi-Fi 網路,並使用 Google Chromecast 播放音樂。此外,喇叭將與 Google Home 結合使用。本 產品可立即開啟並隨時播放音樂,因此,藍牙和 Wi-Fi 連接必須始終 保持使用中狀態以確保正常操作。

LINK BAR 符合歐盟能源法規。LINK BAR 符合歐洲委員會法規 (EC) 第 1275/2008 號規定(HiNA 和 (EU) 第 801/2013 號規定作 為具有高網路可用性的網路設備和具有 HiNA 功能的設備)。

#### 功耗:

- 關閉模式:不適用 •
- 待命:不適用 •
- 網路待命:不適用
- 待命時間:不適用
- 主動待命:5.5W .
- 主動待命:LINK BAR 已連接到無線網路,但不提供主動音訊 功能。當 LINK BAR 插入壁式插座時,無論其是否靜音,說出 詞語「Hey Google」或「OK Google」都會自動進入主動待命 模式。若說出觸發詞語,它就會對您做出回應。

## 14 商標

# 😢 Bluetooth

Bluetooth<sup>®</sup> 文字標記和標誌是 Bluetooth SIG, Inc. 的註冊商標。 HARMAN International Industries, Incorporated 使用這些標記須 遵循授權。其他商標和商品名稱歸其各自擁有者所有。

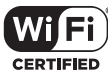

Wi-Fi CERTIFIED 標誌為 Wi-Fi Alliance 的認證標記。

androidty Google Assistant S Chromecast

Google、Android、Android TV Chromecast 及其他相關標記和標 誌是 Google LLC 的商標。

Chromecast built-in 可能需要訂閱。

Google Assistant 需要網際網路連線,在某些國家/地區不提供,也 不提供部分語言版本。某些功能和服務的可用性和效能取決於裝 置、服務和網路,可能在部分區域不可用。控制家中的某些裝置需 要相容的智慧裝置。可能需要訂購服務和應用程式,並可能需要 遵守其他條款、條件和/或支付費用。

# NETFLIX

Netflix 是 Netflix, Inc 的註冊商標

## Ηοπι

術語 HDMI、HDMI High-Definition Multimedia Interface 和 HDMI 標誌是 HDMI Licensing Administrator, Inc. 的商標或註冊商標。

## 

根據 Dolby Laboratories 的授權而製造。Dolby、Dolby Audio 與雙 D 符號是 Dolby Laboratories 的商標。

## 15 開源授權通知

本產品包含根據 GPL 許可的開源軟體。為方便起見, http://www.ibl.com/opensource.html 上還提供原始程式碼和相 關的組建版本說明。如果您對產品中的開源軟體有其他疑問,請 隨時與我們聯絡:

Harman Deutschland Gmb

HATT: Open Source, Gregor Krapf-Gunther, Parkring 3 85748 Garching bei Munchen, Germany

或 OpenSourceSupport@Harman.com。

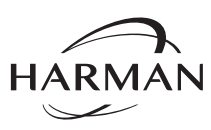

HARMAN International Industries, Incorporated 8500 Balboa Boulevard, Northridge, CA 91329 USA www.jbl.com © 2019 HARMAN International Industries, Incorporated°

保留一切權利。

JBL 是 HARMAN International Industries, Incorporated 在美國和/或其他國家/地區註冊 的商標。功能、規格和外觀如有變更,恕不另行通知。